# **Wordpress**

### Front- / Backend

Im Bereich von Content-Management-Systemen (CMS) unterscheidet man

- Frontend = der Teil der Webseite, den jeder User von seinem Browser aus sehen kann
- Backend = der nur für Redakteure und Administratoren offene Bereich wo Berichte geschrieben, Hyperlinks verwaltet, wo Widgets, Plugins und Themes aktiviert und eingestellt werden

Die erste Seite des Backends heißt in Wordpress "Dashboard". Sie gelangen über die Login-Maske (<u>http://localhost/wp-admin/</u>) zum Backend. Die Kennung lautet: user = admin, password = admin.

#### 📄 Dashboard < HBFC09 Shop — WordPr... 🛛 🚸 N HBFC09 Shop Neuer Artikel 🔹 Willkommen admin I Abmelden Optionen einblenden 🔻 Hilfe 🔻 WordPress 3.1 ist verfügbar! Bitte aktualisiere jetzt. 🕋 Dashboard V Dashhoard 🕋 Dashboard Aktualisierungen 🙆 Auf einen Blick OuickPress 🖉 Artikel Inhalt Diskussion Wird geladen. 👰 Mediathek 1 Artikel 1 Kommentar Links 1 Seite 1 Genehmigt Aktuelle Entwürfe 🔲 Seiten 0 Offen 1 Kategorie Zurzeit gibt es keine Entwürfe. 💭 Kommentare O Schlagwörter O Spam WordPress-Blog Theme ändern Theme Twenty Ten mit 6 Widgets 🗊 Design Du nutzt WordPress 3.0.5. Auf 3.1 aktualisieren Wird geladen. 🖉 Plugins 🕣 🖑 Benutzer Weitere WordPress-News Letzte Kommentare 🚻 Werkzeuge Wird geladen. Von Mr WordPress zu Hallo Welt! # **I** Einstellungen Hallo, das hier ist ein Kommentar.Um Kommentare zu bearbeiten, musst du dich anmelden und zur Übersicht der Artikel gehen. Dort ...

Das Dashboard (Backend) Armaturenbrett

Per Drag und Drop lässt sich das Dashboard nach eigenem Geschmack anpassen. Wichtig: Update-Mitteilungen informieren darüber, dass eine weitere Version von Wordpress verfügbar ist. Über den Link "Bitte aktualisieren Sie jetzt" kann man seine Version von Wordpress direkt updaten.

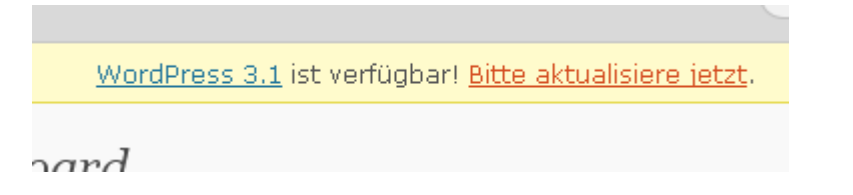

Es folgt die anschließende Information. Sollte ein direktes Update ("Automatisch aktualisieren") nicht funktionieren, kann man immer noch die Dateien herunterladen, entpacken und auf seinen Webspace aufspielen.

| WordPress-Aktualisierungen                                                                                                    |
|----------------------------------------------------------------------------------------------------|
| Wichtig: Ehe du das Update durchführst, lege ein Backup Deiner Datenbank und de<br>offiziellen Codex (engl.) und in den <u>WordPress Deutschland FAQ</u> . Weitere Informati<br>du auf der Seite <u>Updating WordPress (engl.)</u> . |
| Es ist eine neue Version von WordPress verfügbar.                                                                                                    |
| Du kannst automatisch auf <u>WordPress 3.1–de DE</u> aktualisieren oder das Paket heru                                                                                                    |
| Automatisch aktualisieren 3.1- <b>de_DE</b> herunterladen Dieses Update ausblenden                                                                                                    |
| Du kannst automatisch auf <u>WordPress 3.1<b>–en</b>US</u> aktualisieren oder das Paket heru                                                                                                    |
| Automatisch aktualisieren 3.1-en_US herunterladen                                                                                                    |
| Du bist dabei, WordPress 3.1 in <b>englisch</b> zu installieren. Es kann sein, dass die Aktualisierung deine In<br>bis eine übersetzte Version erschienen ist.                                                                       |
| Deine Website wird während des Aktualisierungsprozess in einen Wartungsmodus g<br>abgeschlossen ist, kann die Website wieder normal genutzt werden.                                                                                  |
| Plugins                                                                                                    |
| Für die folgenden Plugins sind neue Versionen verfügbar. Markiere diejenigen, die du<br>"Plugins aktualisieren".                                                                                                    |
| Plugins aktualisieren                                                                                                    |
|                                                                                                    |

Vor einem Update sollte die Datenbank über phpmyadmin gesichert werden. Dazu wählt man die Option "Exportieren".

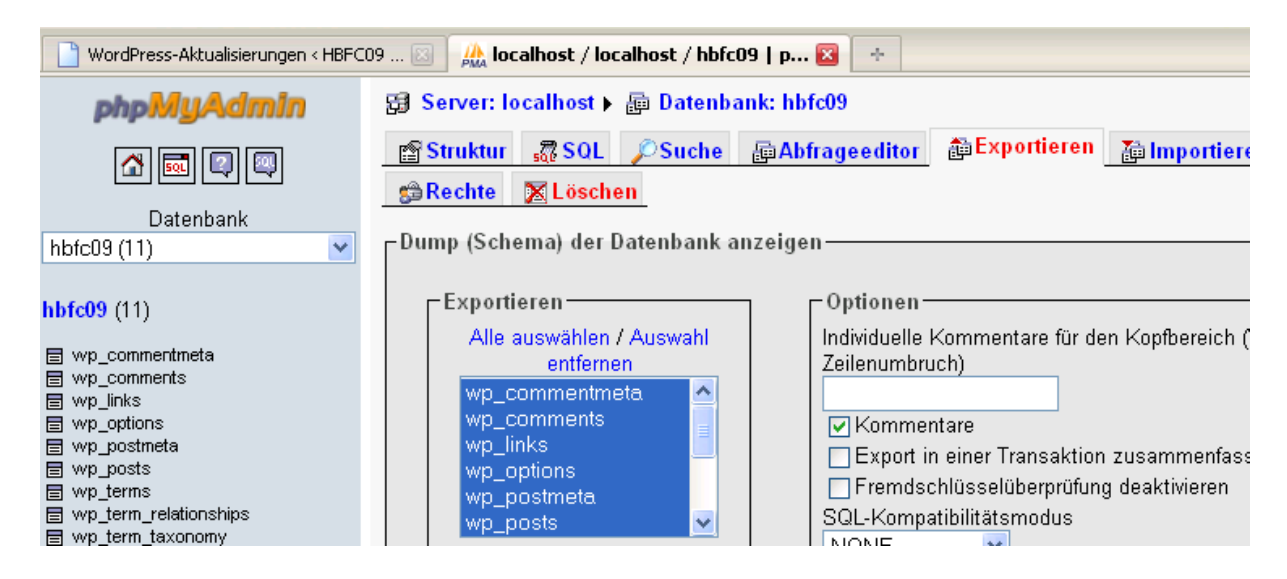

# Auf einem Blick

Hier erhalten Sie eine schnelle Übersicht über veröffentlichte Artikel und Seiten, Kategorien und Schlagwörter (Tags), Kommentare (veröffentlichte, noch nicht vom Administrator freigeschaltete [=offen] und als Spam erkannte Kommentare). Außerdem erkennen Sie schnell, welches Theme und welche Version von Wordpress Sie gerade einsetzen.

| Inhalt                  | Diskussion          |
|-------------------------|---------------------|
| 1 Artikel               | 1 Kommentar         |
| 1 Seite                 | 1 Genehmigt         |
| 1 Kategorie             | 0 Offen             |
| O Schlagwörter          | O Spam              |
| heme Twenty Ten mit 6 W | idgets Theme ändern |

## Letzte Kommentare

Hier werden die letzten fünf Kommentare angezeigt.

### Eingehende Links

Sie geben Auskunft darüber, wie Besucher der Webseite zu Ihrem Blog gelangt sind.

Usw....